# brother

#### DCP-L5500D / DCP-L5500DN / DCP-L5600DN / DCP-L6600DW / MFC-L5700DN / MFC-L5750DW / MFC-L5755DW / MFC-L5900DW / MFC-L6700DW / MFC-L6800DW / MFC-L6900DW

# Hurtigstartguide

Les Produktsikkerhetsguide først, deretter les denne Hurtigstartguide for riktig installasjonsprosedyre.

Noen modeller er ikke tilgjengelige i alle land.

De siste håndbøkene er tilgjengelige på Brother Solutions Center: <u>solutions.brother.com/manuals</u>. D01KZN001-00 NOR Version C

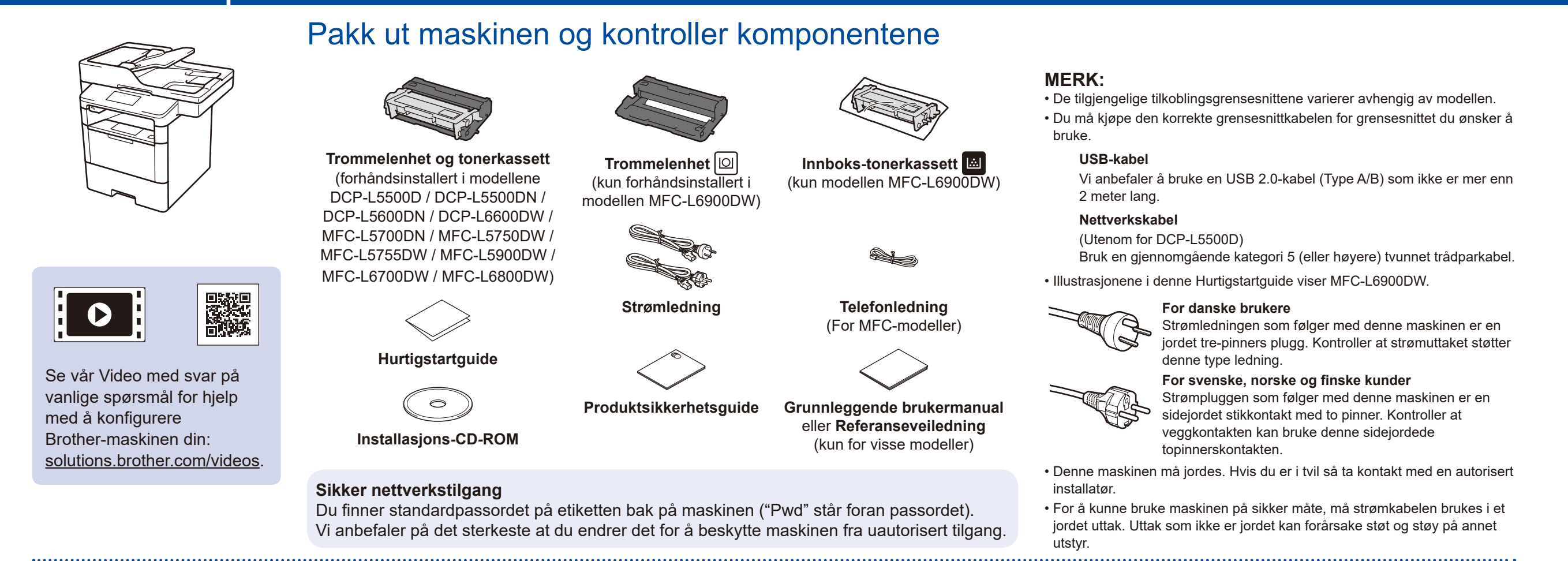

#### Fjern emballasjematerialet og monter trommelenheten og tonerkassetten

DCP-L5500D / DCP-L5500DN / DCP-L5600DN / DCP-L6600DW / MFC-L5700DN / MFC-L5750DW / MFC-L5755DW / MFC-L5900DW / MFC-L6700DW / MFC-L6800DW

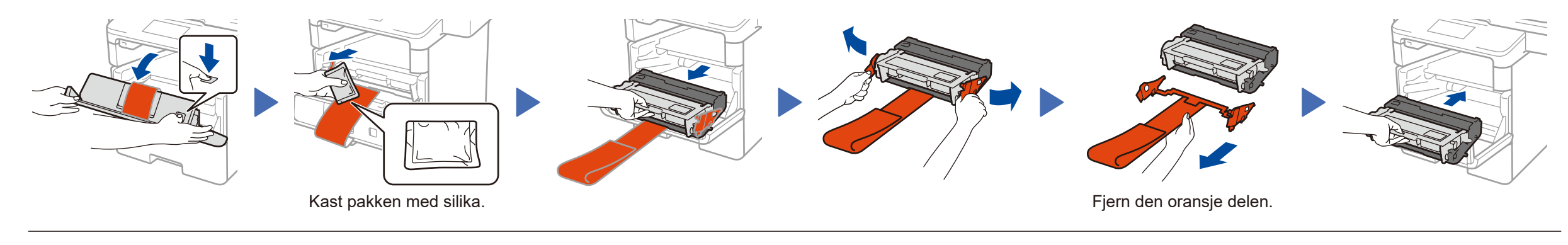

# 

#### Legge papir i papirmagasinet

MFC-L6900DW KUN

 $\frown$ 

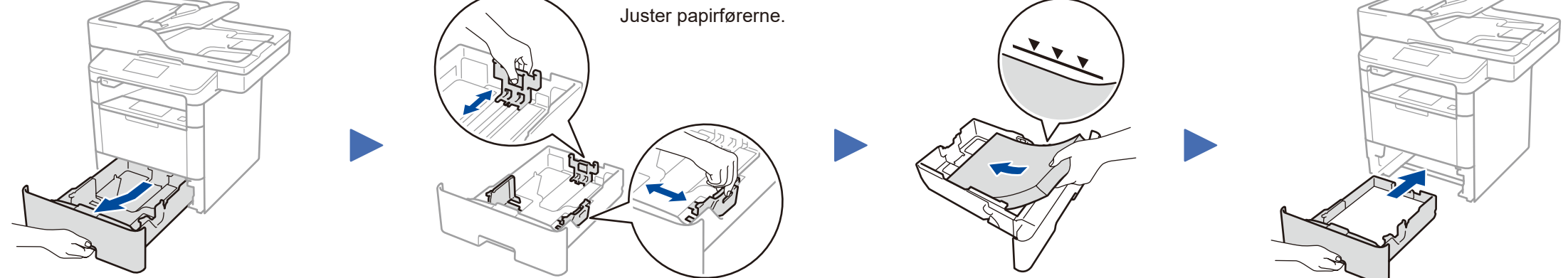

### 3 Koble til strømledningen og skru på maskinen

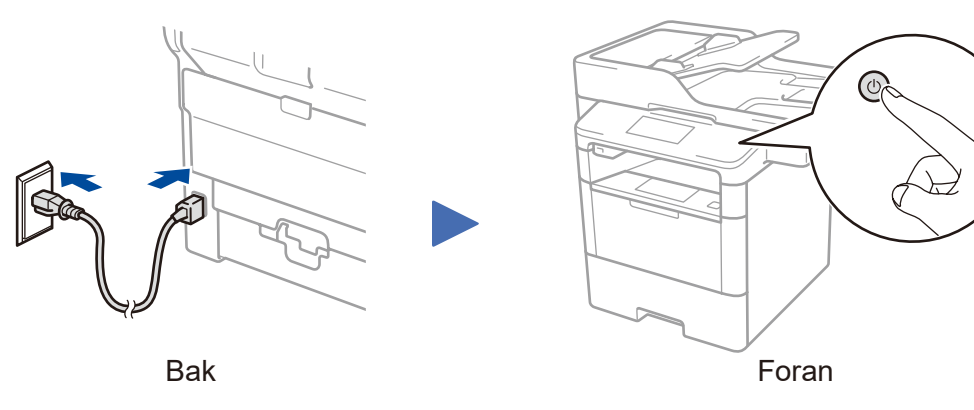

#### 4 Velg ditt land/språk (kun oppsett for første gang)

Etter at du har slått på maskinen, kan det kreves at du stiller inn landet og språket ditt (avhengig av maskinen). Følg skjerminstruksjonene ved behov.

#### Velg språket ditt (ved behov) (kun for enkelte modeller)

- På maskinens berøringsskjerm, trykk på [[Innst.] > [Alle innst.] > [Grunn oppsett] > [Lokalt språk].
- 2. Trykk på språket ditt.
- 3. Trykk på 🏠

5

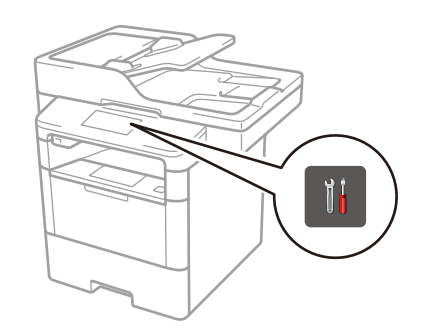

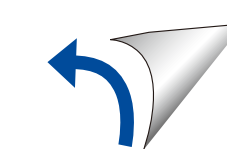

## Koble til maskinen din og installer programvaren

Brother oppdaterer regelmessig firmware for å legge til funksjoner samt løse identifiserte problemer. For a se etter den nyeste firmware, besøk solutions.brother.com/up1.

#### Windows®-datamaskin med CD-ROM-stasjon

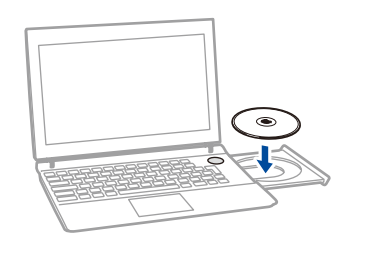

**MERK:** Hvis Brother-skjermbildet ikke vises automatisk, må du klikke på 🚱 (Start) > Datamaskin (Min datamaskin). (For Windows<sup>®</sup> 8: klikk på 🚞 (**Filutforsker**)-ikonet på oppgavelinjen og gå deretter til Datamaskin (Denne PCen).)

Dobbeltklikk på CD-ROM-ikonet og dobbeltklikk deretter på start.exe.

For DCP-L5500D

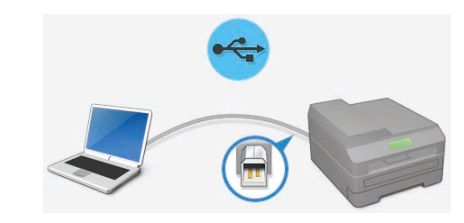

For andre modeller Velg din Type tilkobling:

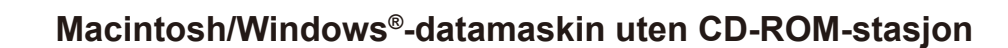

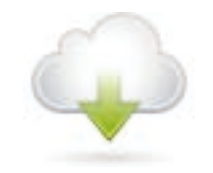

Last ned den komplette driveren og programvarepakken fra Brother Solutions Center. (Macintosh) solutions.brother.com/mac (Windows®) solutions.brother.com/windows

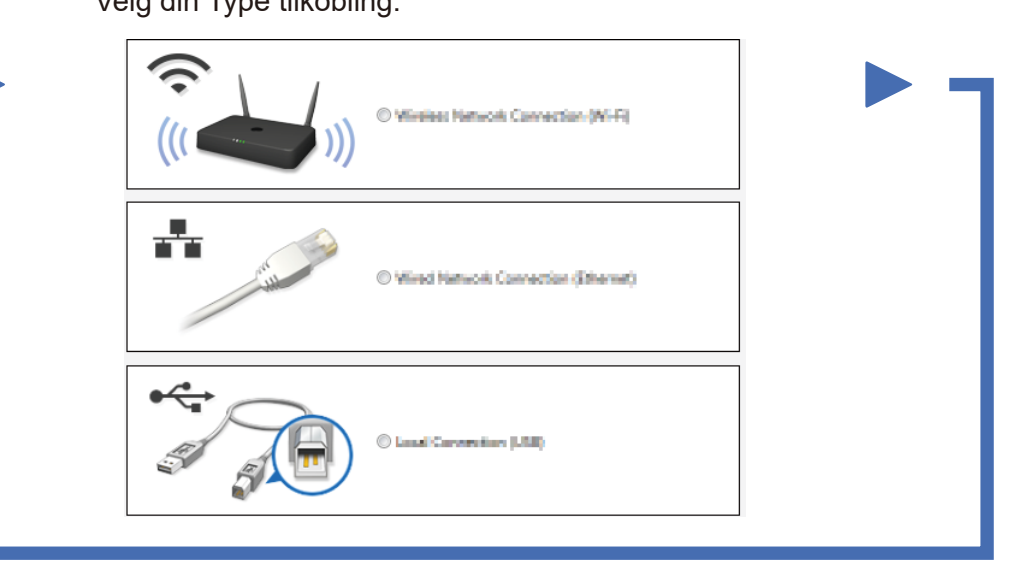

Følg skjerminstruksjonene for å fortsette installasjonen.

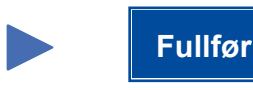

**MERK:** 

Hvis tilkoblingen ikke kan opprettes, se ? Kan du ikke konfigurere maskinen? under.

#### Skriv ut og skann med den mobile enheten (ikke tilgjengelig for DCP-L5500D)

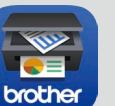

Last ned "Brother iPrint&Scan" for å begynne å bruke maskinen med mobile enheter.

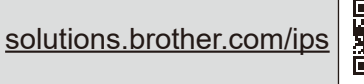

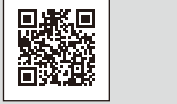

Works with Apple AirPrint AirPrint er tilgjengelig for OS X- og iOS-brukere. For mer informasjon, se AirPrint-guide på modellens Brukerveiledninger-webside. solutions.brother.com/manuals

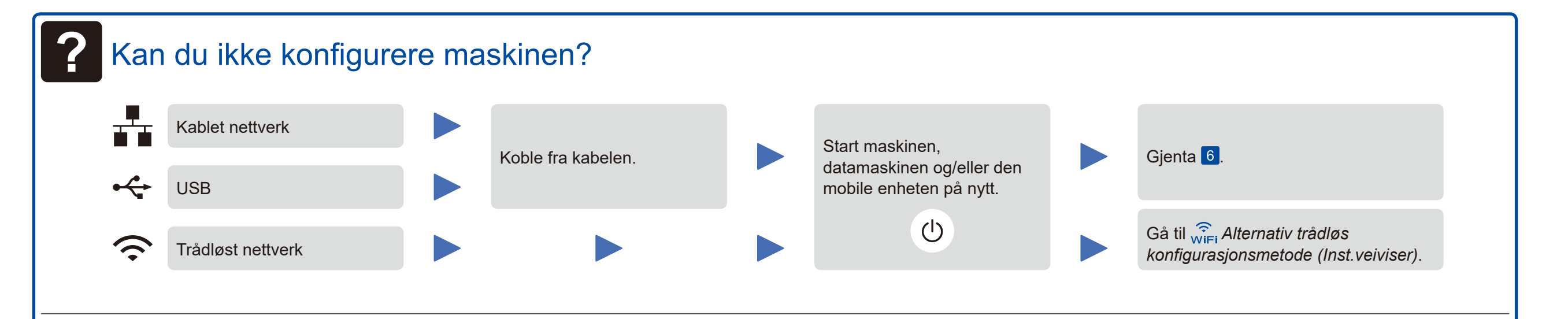

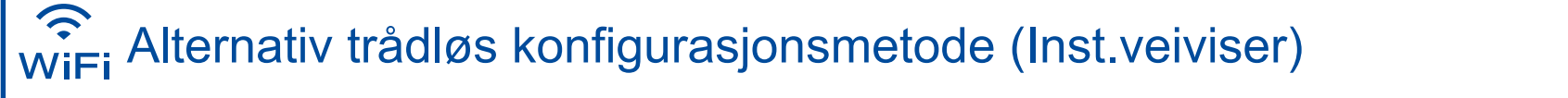

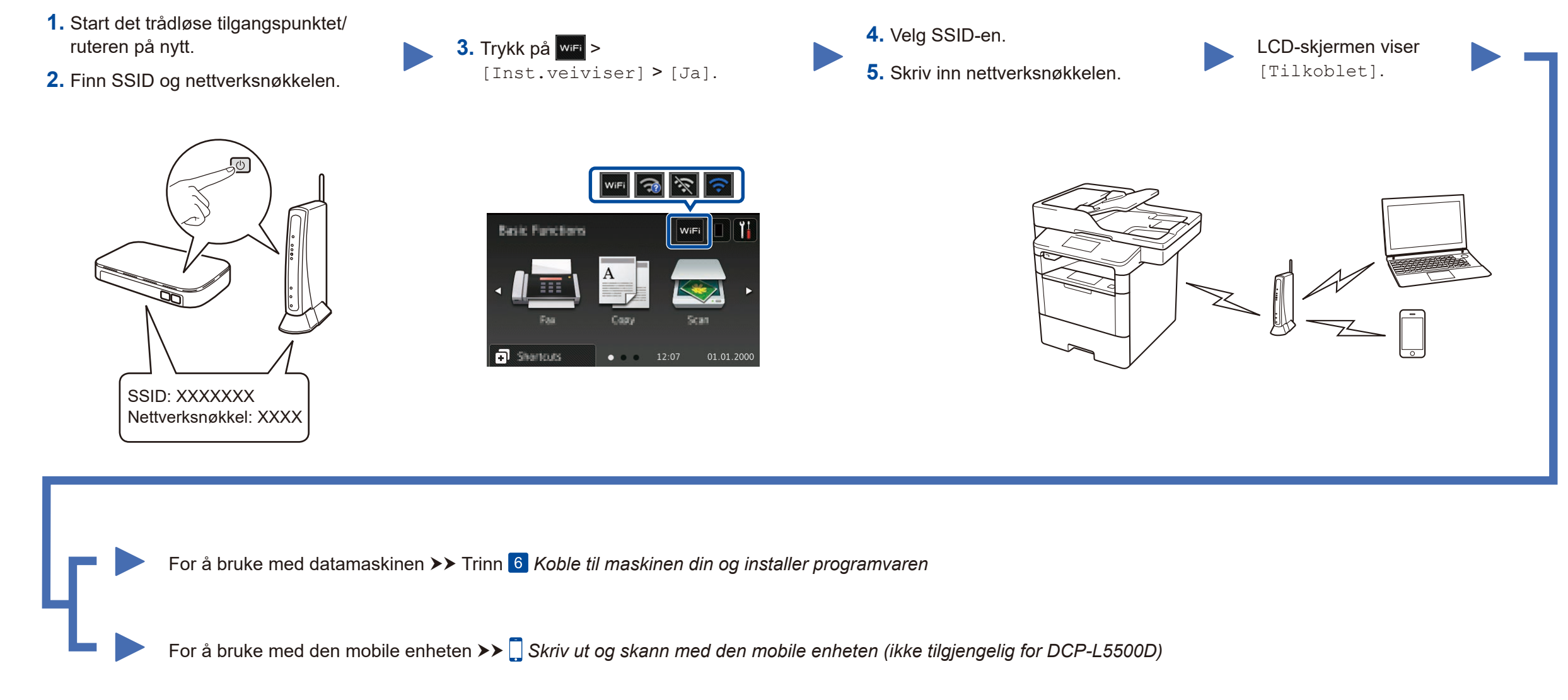

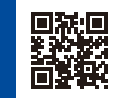